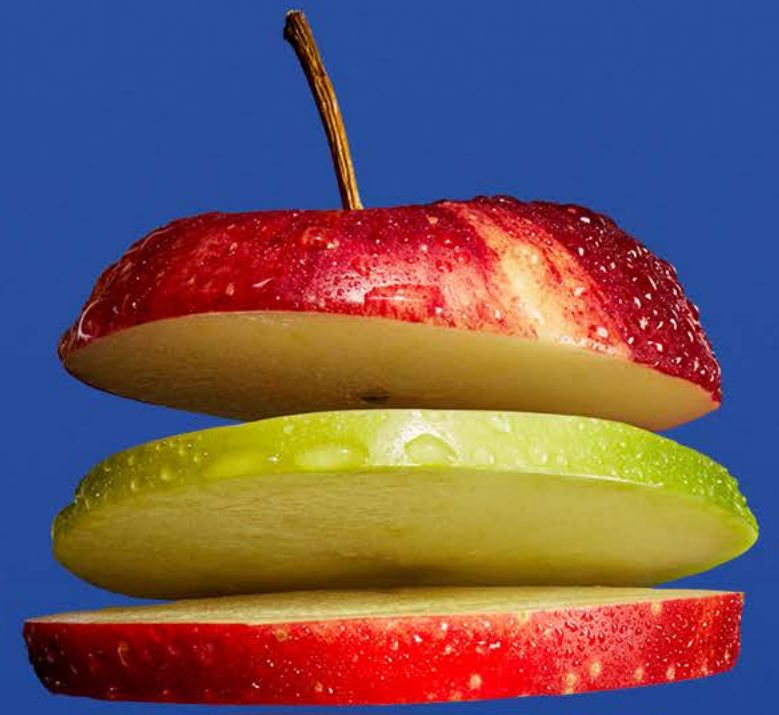

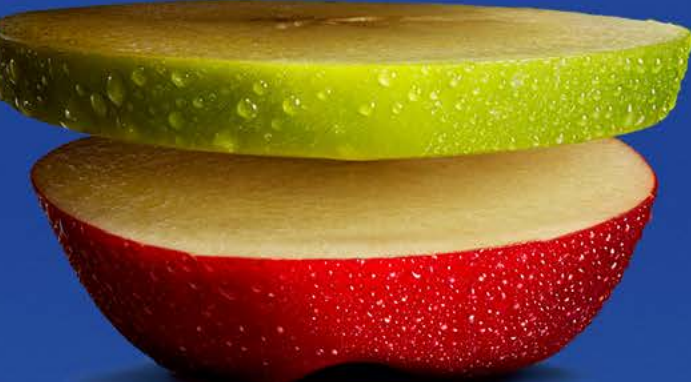

# FRESH FOR EVERYONE TM

## MFG Supplier: Viewing Auto CM- Deduction Details on Lavante

Updated 10/29/2021

#### "Auto CM" Invoice Payment Adjustment Overview:

Auto CM Payable Adjustments are now used by our payables system to offset discrepancies between suppliers' invoices and the received PO details.

These deduction will appear on your remittance detail with "Auto- CM" in front of the original invoice number submitted by the supplier.

Example below from remittance export :

| Payments Search   |                      |                   |       |                     |                 |                     |                     |                            |                     |                    |                       |                |                 |                 |                     |                |              |                              |         |
|-------------------|----------------------|-------------------|-------|---------------------|-----------------|---------------------|---------------------|----------------------------|---------------------|--------------------|-----------------------|----------------|-----------------|-----------------|---------------------|----------------|--------------|------------------------------|---------|
| Payment<br>Ref No | Settlement<br>number | Remitta<br>method | nce I | nvoice<br>Number    | Invoice<br>Date | Payment<br>Currency | Invoice<br>Currency | Gross<br>invoice<br>amount | Deduction<br>Amount | Discount<br>Amount | Net invoice<br>amount | Paid<br>Amount | CheckAmo<br>unt | CheckStat<br>us | Payment<br>Ref Date | # Of<br>Claims | PO<br>Number | Division                     | Store # |
| 1046031           | 1046031              | NETTIN            | G A   | AUTO CM-<br>7203062 | 10/21/2021      | USD                 | USD                 | -3,498.78                  | 0.00                | 0.00               | -3,498.78             | -3,498.78      | 0.00            | CLEARED         | 11/08/2021          | 0              | 1062806      | 750 -<br>Compton<br>Creamery | 001299  |

## "Auto CM" Adjustment Reason Codes:

| Adjustment Code                                 | Adjustment Reason                           |
|-------------------------------------------------|---------------------------------------------|
| 01D-Promo Allowance Due                         | Promo Allowance Due                         |
| 02D-Promo Allowance Difference                  | Promo Allowance Difference                  |
| 03D-Purchase Order Cost Difference - Debit Memo | Purchase Order Cost Difference - Debit Memo |
| 04D-Short/Damage/Do Not Pick - Debit Memo       | Short/Damage/Do Not Pick - Debit Memo       |
| 04C-Overage - Credit Memo                       | Overage - Credit Memo                       |
| 06D-UPC Discrepancy/Shortage/Do Not Stock ITM   | UPC Discrepancy/Shortage/Do Not Stock ITM   |
| 06C-UPC Discrepancy/Overage                     | UPC Discrepancy/Overage                     |
| 11Q-Reject Quality Assurance                    | Reject Quality Assurance                    |
| RTV-Return to Vendor                            | Return to Vendor                            |

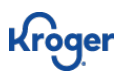

0.60

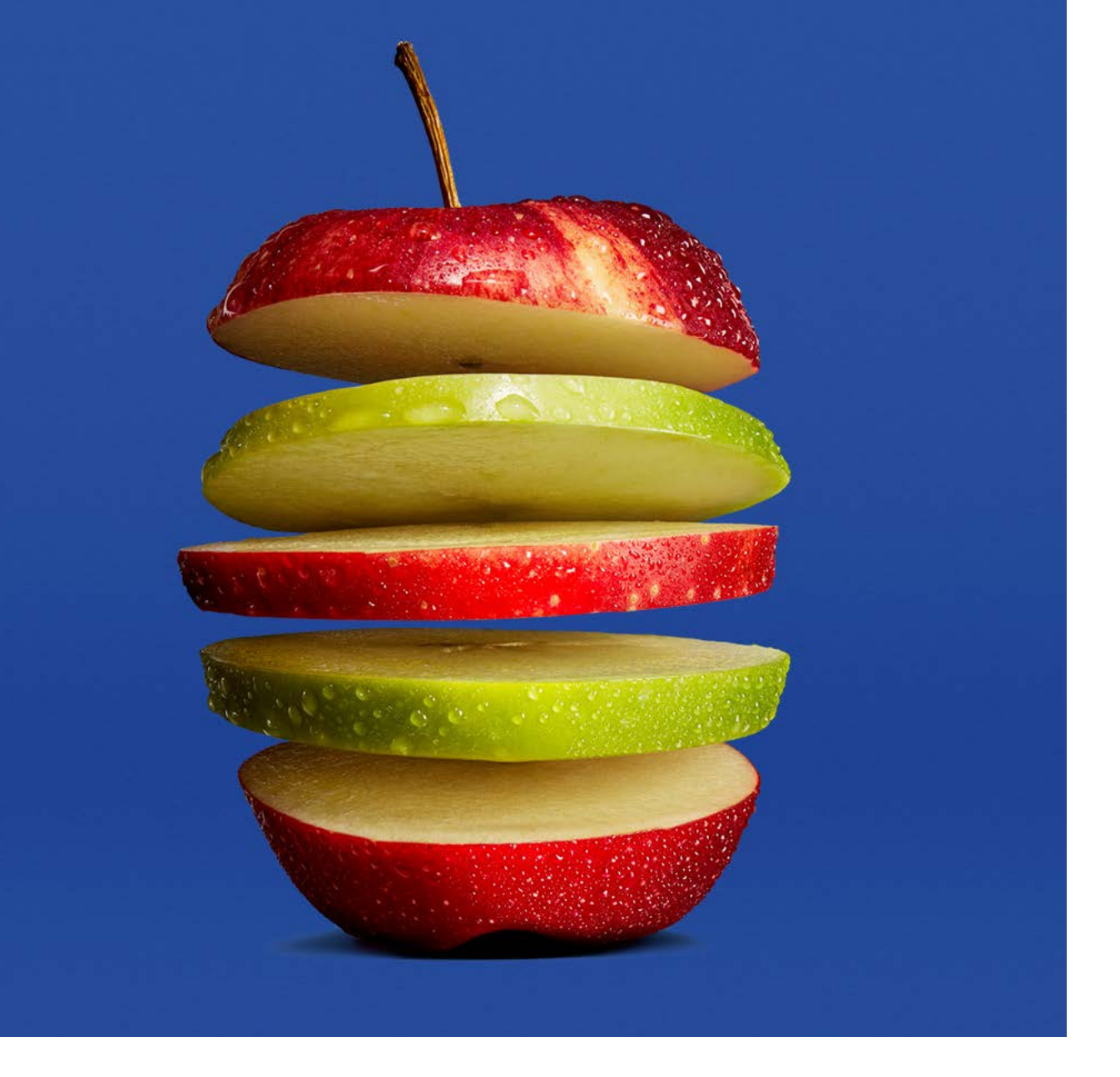

"Auto CM-" invoice detail appears on the original invoice submitted by the supplier when the detail ingested into Lavante

The following instructions will help you navigate to this detail on the Lavante Platform.

\* Please note detail is not created by Lavante. Lavante is displaying date made available once remittance is created from Kroger MFG payable systems. Any concerns over missing or incomplete detail related to "Auto CM-" deductions needs to be address with rascmfgpayables@kroger.com

Please allow 1-3 business days for remittance detail to appear.

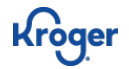

# How to view and export "Auto CM-" details from Lavante

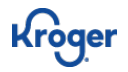

#### Step One: Locate "Invoices" in the Transactions Menu

| 🗳 LAVAI      | NTE.<br>SX Company                             |            |                                  |                                 |           | Supplier View      Your Lago     here |
|--------------|------------------------------------------------|------------|----------------------------------|---------------------------------|-----------|---------------------------------------|
| HOME         | TRANSACTIONS -                                 | MESSAGES   | ADMIN 👻                          |                                 |           |                                       |
| HOME         | Invoices                                       |            |                                  | _                               |           | Public Profile Settings               |
| Help/EA      | Payments                                       | Clic       | k "Payments"                     |                                 |           |                                       |
|              | Claims                                         |            |                                  |                                 |           |                                       |
| Getting St   | Promo allowances                               |            | Task Description                 | Customer Name                   | ID        | Date Received                         |
| Rec<br>Nav   | Invoice errors                                 |            | Please complete your profile     | Kroger                          | I-3066102 | 11/13/2019                            |
| Reci<br>Pror | Coupon deductions                              | on a       |                                  |                                 |           |                                       |
| P Reco       | orded Training - Creating, vi<br>ating a Claim | ewing, and | Invitations to complete informat | Kroger 👻 Status of Invitation 👻 |           |                                       |
| - Deco       | orded Training - Unloading                     | biennl Inn |                                  |                                 |           |                                       |

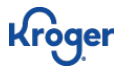

## Step Two: Search Original Invoice Number

|                                                                                                    | Supplier View - Your Loop           |
|----------------------------------------------------------------------------------------------------|-------------------------------------|
| HOME TRANSACTIONS - MESSAGES ADMIN -                                                                                                    |                                     |
| Home > Transactions > Invoices INVOICES                                                                                                 | Select Customer: Kroger 💌 Add new 👻 |
| Basic Search Advanced Search Invoices                                                                                                   | ÷ .                                 |
| Invoice category:   Select one or more   Associated Deductions:   Select   Invoice number:   7203062   Payment ref #:   Invoice Status: | after Auto-CM                       |

#### • Hit Enter or Scroll down to click "Search" at the bottom of search bar

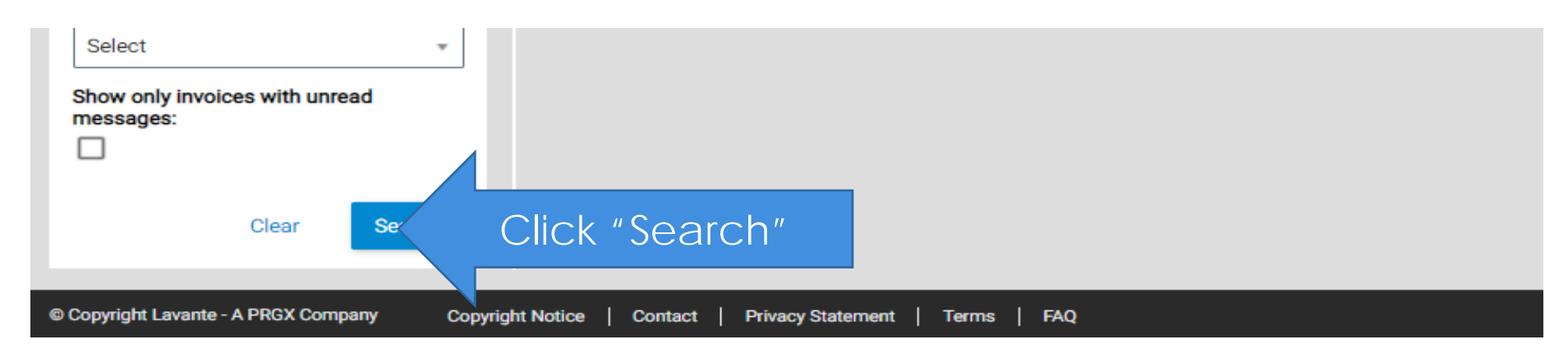

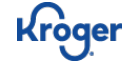

## Step Three: Open Original Invoice Number

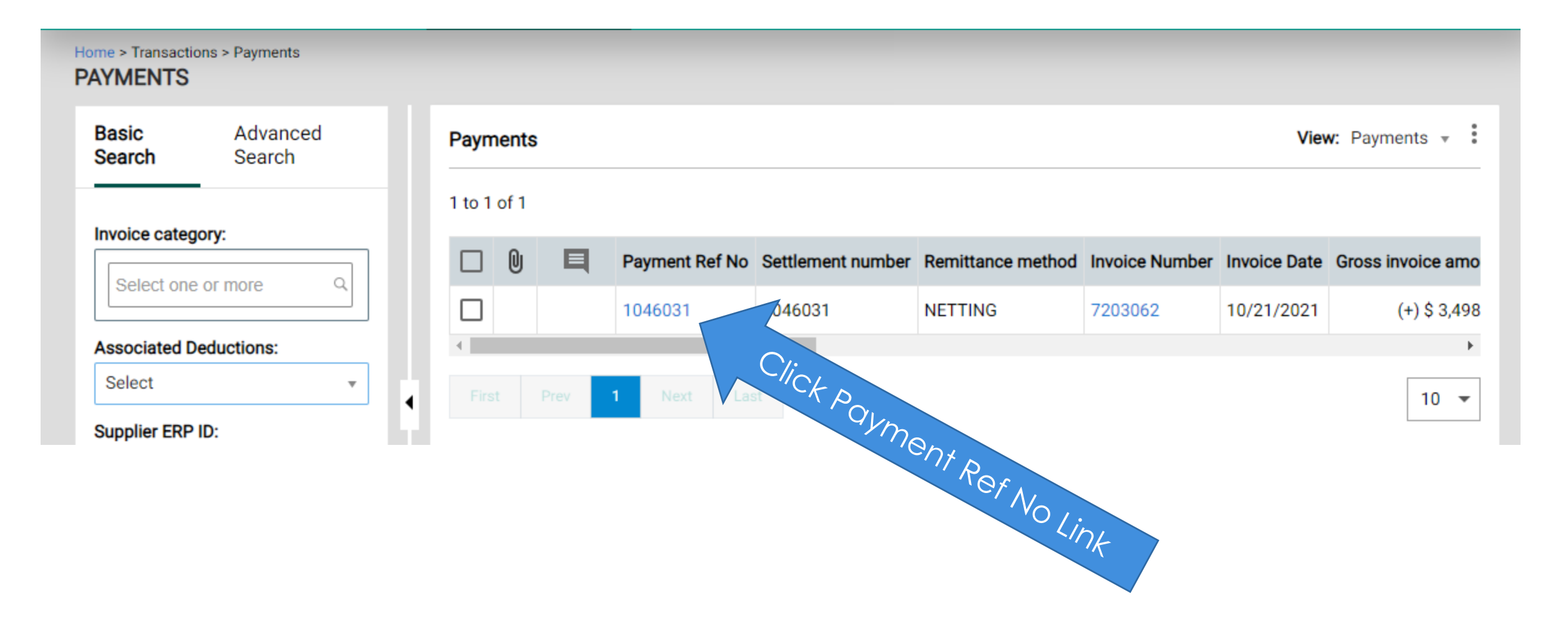

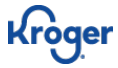

#### Step Four: View "Associated Deduction" Line Details

| Invoice Pay                | yment  | Detail : 1046031   |          |              |                                         |                    |                          |                             |                              |                          |                  |  |  |  |
|----------------------------|--------|--------------------|----------|--------------|-----------------------------------------|--------------------|--------------------------|-----------------------------|------------------------------|--------------------------|------------------|--|--|--|
| Payment Rei<br>1046031     | f No   |                    |          |              | Paid Amount<br>(+)\$3,498.7             | 78                 |                          |                             |                              |                          |                  |  |  |  |
| Payment Re<br>11/08/2021   | f Date |                    |          |              | Check Amount<br>(+) \$ 0.00             |                    |                          |                             |                              |                          |                  |  |  |  |
| Remittance I<br>NETTING    | method |                    |          |              | Gross Invoice Amount<br>(+) \$ 3,498.76 |                    |                          |                             |                              |                          |                  |  |  |  |
| Settlement r<br>1046031    | number |                    |          |              | Discount Ame<br>(+)\$0.00               | ount               |                          |                             |                              |                          |                  |  |  |  |
| Invoice Num<br>7203062     |        |                    |          | Deduction An | nount                                   |                    |                          | Location<br>Compton Creamer | Location<br>Compton Creamery |                          |                  |  |  |  |
| Invoice Date<br>10/21/2021 | •      |                    |          |              | Net Invoice A<br>(+) \$ 3,498.7         | <b>mount</b><br>76 |                          |                             | Payee #                      |                          |                  |  |  |  |
| Supplier site              |        |                    | cic      | ted          |                                         |                    |                          |                             | PO Number<br>1062806         |                          |                  |  |  |  |
|                            |        | View               | Associon | ines         |                                         |                    |                          |                             | Source ERP<br>Oracle         |                          |                  |  |  |  |
| Associated                 | d Dedu | ctions             |          |              |                                         |                    |                          |                             |                              |                          | ± Export         |  |  |  |
| Line No*                   | UPC+   | Item Description + | Adj Qty¢ | Unit Price®  | Adj Amt‡                                | Code*              | Adjustment Reason 🔶      | RTV#\$                      | PO Creation Date*            | Original Invoice Number¢ | Source PO Number |  |  |  |
|                            |        |                    | 1        | \$-1717.98   | (-) \$ 1717.98                          | 06D                | UPC Discrepancy/Shortage |                             |                              | 7203062                  | 1062806          |  |  |  |

UPC Discrepancy/Shortage...

7203062

1062806

1 \$-1780.80 (-) \$1780.80 06D

• Use your "Transactions" drop down to navigate to the "Payment Screen"

|            | NTE.<br>SX Company                            |            |                                 |               |        |     | Supplier View - Your Logo       |
|------------|-----------------------------------------------|------------|---------------------------------|---------------|--------|-----|---------------------------------|
| HOME       | TRANSACTIONS -                                | MESSAGES   | ADMIN 👻                         |               |        |     |                                 |
| HOME       | Invoices                                      |            |                                 |               |        |     | Public Profile Settings         |
|            | Payments                                      |            | Click "Pay                      | yments"       |        |     |                                 |
| Help/FA    | Claims                                        |            |                                 |               |        |     |                                 |
| Getting St | Promo allowances                              |            | Task Description                | Customer Name | ID     |     | Date Received                   |
| Rec<br>Nav | Invoice errors                                |            | Please complete your profile    | Kroger        | I-3066 | 102 | 11/13/2019                      |
| Pror       | Coupon deductions                             | on a       |                                 |               |        |     |                                 |
| Rec<br>Upd | orded maining - creating, vi<br>ating a Claim | ewing, and | Invitations to complete informa | ation         |        |     | Kroger 👻 Status of Invitation 👻 |

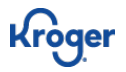

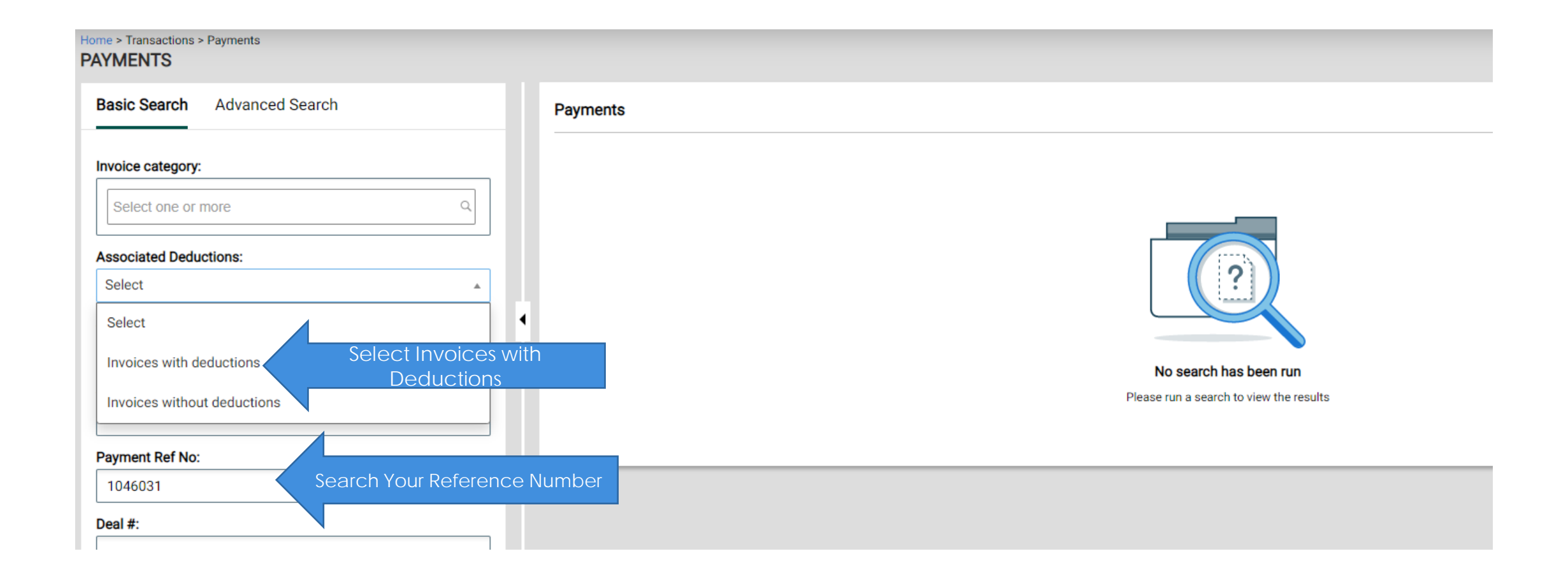

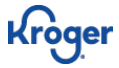

#### Continued on Next Slide

| to 10 | of 12 | 8 |                 |                    |                    |                  |            | X | Excel               |              | Export           | *   |
|-------|-------|---|-----------------|--------------------|--------------------|------------------|------------|---|---------------------|--------------|------------------|-----|
|       | 0     |   | Payment Ref No® | Settlement number* | Remittance method® | Involce Museher  | Gri        | ж | PDF                 |              | Discount Amount+ | Net |
|       |       |   | 1046031         | 1046031            | ORA_AP/AR Netting  | Associated E     | Deductions | x | Download associated | d deductions | \$ 0.00          |     |
|       |       |   | 1046031         | 1046031            | ORA_AP/AR Netting  | 579464376_827373 | 10/10/202  |   | (-) \$ 21.21        | \$ 0.00      | \$ 0.00          |     |
|       |       |   | 1046031         | 1046031            | ORA_AP/AR Netting  | 579425935_827373 | 10/06/2021 |   | (-) \$ 0.03         | \$ 0.00      | \$ 0.00          |     |
|       |       |   | 1046031         | 1046031            | ORA_AP/AR Netting  | 579464374_827373 | 10/10/2021 |   | (-) \$ 45.56        | \$ 0.00      | \$ 0.00          |     |
|       |       |   | 1046031         | 1046031            | ORA_AP/AR Netting  | 579475746_827373 | 10/12/2021 |   | (-) \$ 55.43        | \$ 0.00      | \$ 0.00          |     |
|       |       |   | 1046031         | 1046031            | ORA_AP/AR Netting  | 579453948_827373 | 10/09/2021 |   | (-) \$ 0.03         | \$ 0.00      | \$ 0.00          |     |
|       |       |   | 1046031         | 1046031            | ORA_AP/AR Netting  | 579452000_827373 | 10/08/2021 |   | (-) \$ 0.03         | \$ 0.00      | \$ 0.00          |     |
|       |       |   | 1046031         | 1046031            | ORA_AP/AR Netting  | 579423666_827373 | 10/06/2021 |   | (-) \$ 0.06         | \$ 0.00      | \$ 0.00          |     |
|       |       |   | 1046031         | 1046031            | ORA_AP/AR Netting  | 579479778_827373 | 10/12/2021 |   | (-) \$ 0.03         | \$ 0.00      | \$ 0.00          |     |
|       |       |   | 1046031         | 1046031            | ORA_AP/AR Netting  | 579452001_827373 | 10/08/2021 |   | (-) \$ 0.03         | \$ 0.00      | \$ 0.00          |     |
| 8     |       |   |                 |                    |                    |                  |            |   |                     |              | -                | •   |

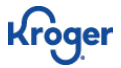

• An orange banner will appear at the bottom of your screen

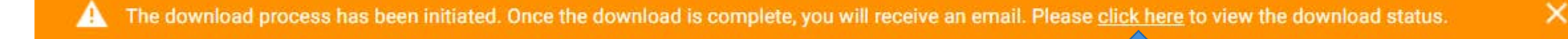

- The "Downloaded Files" box will appear on your screen.
- Click file to open once it shows "Completed" (this may take a few minutes depending on size and your download speed)

| File name \$           | Downloaded on -       | Downloaded by | ¢ | Download type \$        | No of records \$ | Download status |
|------------------------|-----------------------|---------------|---|-------------------------|------------------|-----------------|
| Pay_Ded_3000034_23Nov2 |                       |               |   | Payment deduction lines | 128              | Completed       |
| Pay_Ded_3000034_23Nov2 |                       |               |   | Payment deduction lines | 3                | Completed       |
| Pay_Ded_3000034_03Nov2 | Click File Name to Op | ben           |   | Payment deduction lines | 2                | Completed       |

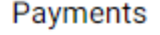

Click Here

#### Continued on Next Slide

• Download will automatically start in your browser and file will appear at the bottom of your screen.

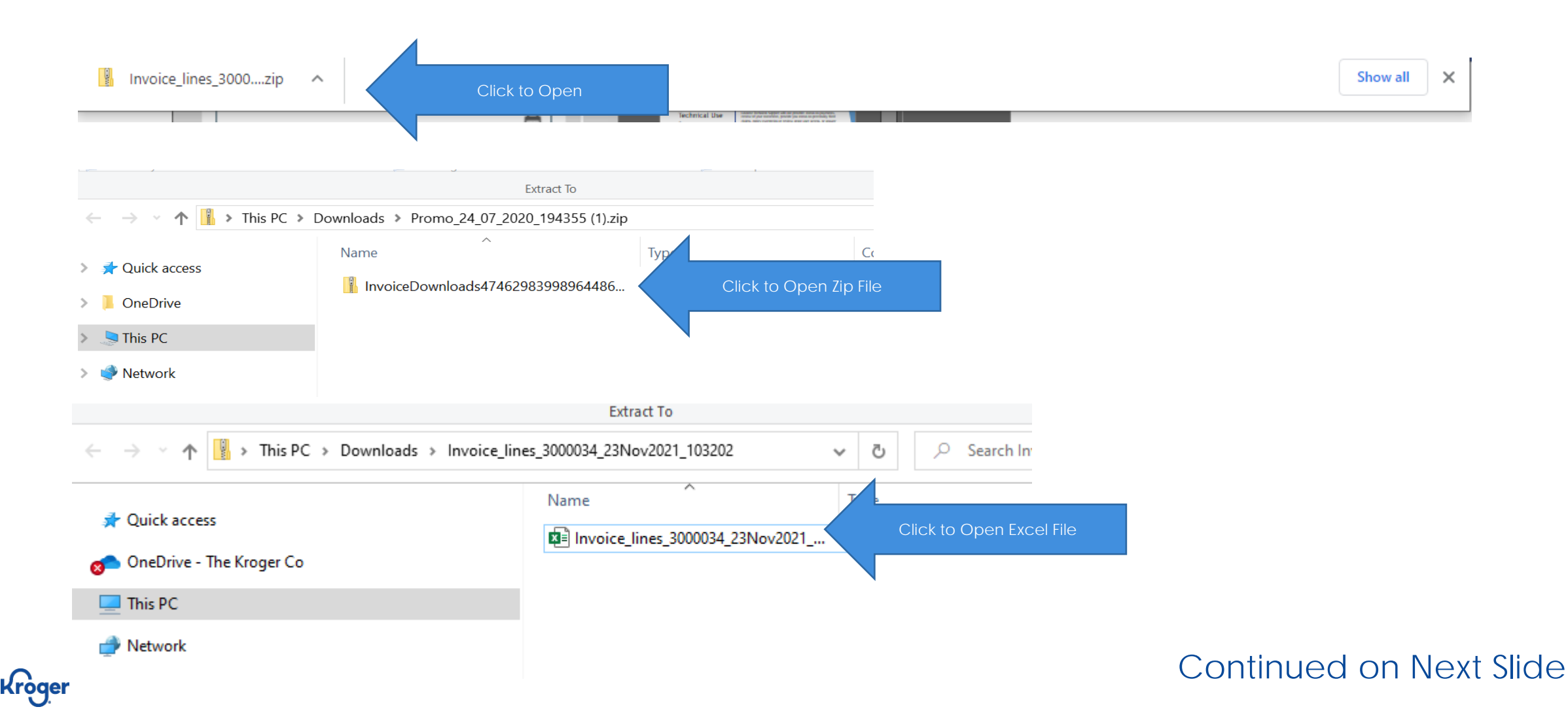

- Invoices that contain "Associated Deduction Detail will export with each line of detail separated.
- This is the same date from the invoice screen.

| Q2 | • :       | X 🗸 fx        |        |         |              |                  |         |     |                  |         |            |         |      |                |               |               |           |
|----|-----------|---------------|--------|---------|--------------|------------------|---------|-----|------------------|---------|------------|---------|------|----------------|---------------|---------------|-----------|
|    |           | М             | N      | 0       |              | Q                | R       |     |                  | U       |            | W       | х    |                | Z             | AA            |           |
| 1  | PO Number | Division      | Store  | Payee # | Invoice Date | Invoice Location | Line No | UPC | Item Description | Adj Qty | Unit Price | Adj Amt | Code | Adjustment Rea | RTV#          | PO Creation I | D: Origir |
| 2  | 1062806   | 750 - Compton | 001299 |         | 10/21/2021   |                  |         |     |                  | 1       | -1717.98   | 1717.98 | 06D  | UPC Discrepanc | y/Shortage/Do | Not Stock ITM | 72030     |
| 3  | 1062806   | 750 - Compton | 001299 |         | 10/21/2021   |                  |         |     |                  | 1       | -1780.8    | 1780.8  | 06D  | UPC Discrepanc | y/Shortage/Do | Not Stock ITM | 72030     |
| 4  |           |               |        |         |              |                  |         |     |                  |         |            |         |      |                |               |               |           |
| 5  |           |               |        |         |              |                  |         |     |                  |         |            |         |      |                |               |               |           |
| 6  |           |               |        |         |              |                  |         |     |                  |         |            |         |      |                |               |               |           |
| 7  |           |               |        |         |              |                  |         |     |                  |         |            |         |      |                |               |               |           |

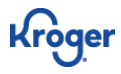

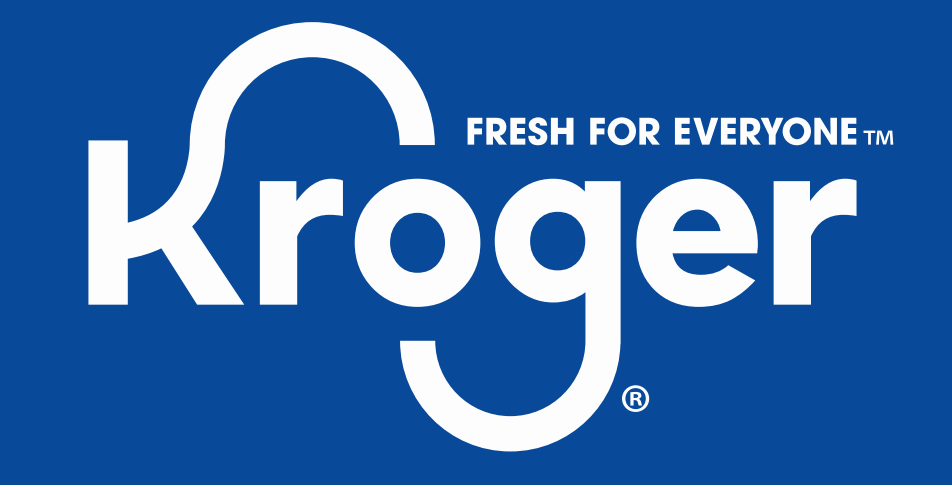